# Sign in to PlayFootball

| FOOTBALL<br>AUSTRALIA      |                      |             |
|----------------------------|----------------------|-------------|
| SIGN IN                    |                      | FOOT        |
|                            |                      | <b>STAR</b> |
|                            |                      | HERE        |
| Don't have an account yet? |                      |             |
| Forgot your password?      | Administrator access |             |

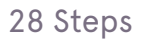

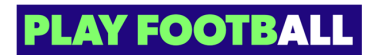

You can search for your product using the search bar

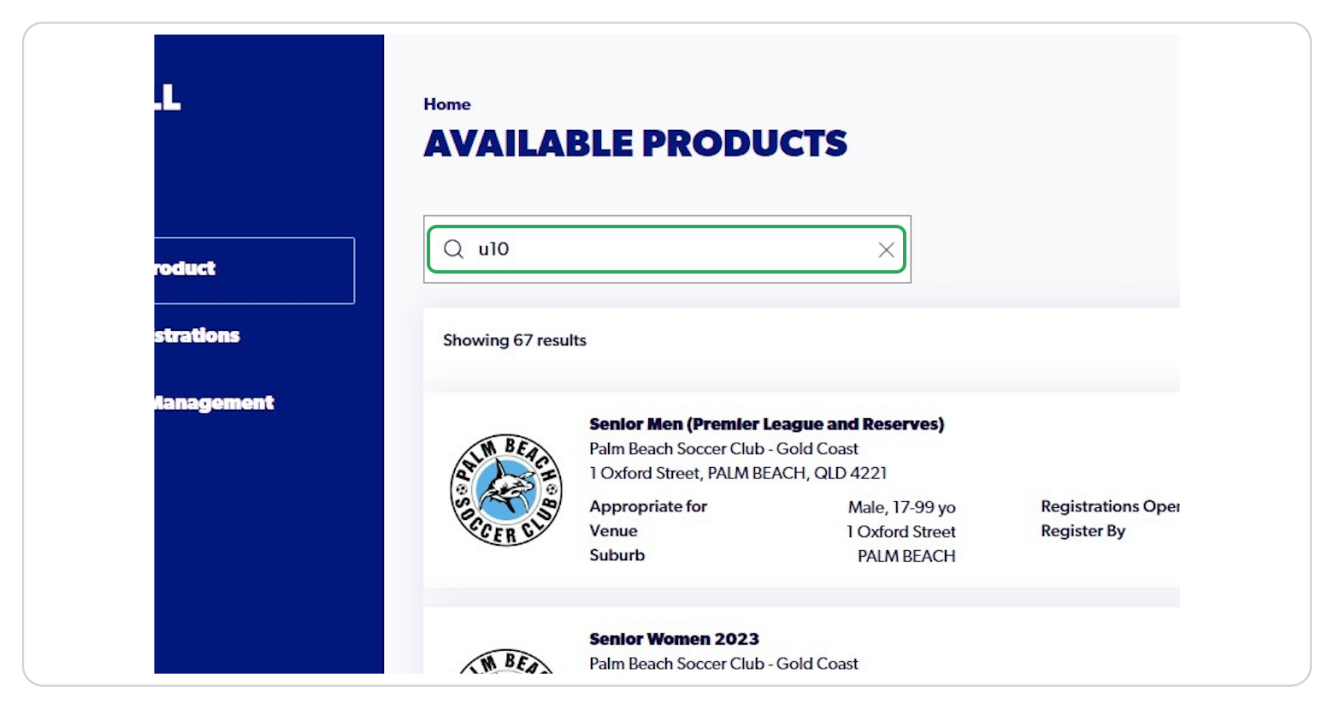

### STEP 3

# Locate the correct and most appropriate product and Click On "Details"

| FOOTBALL               | Home<br>AVAILA  | BLE PRODUC                         | rs           |                                   |                          |               |
|------------------------|-----------------|------------------------------------|--------------|-----------------------------------|--------------------------|---------------|
| PARTICIPANT            |                 |                                    |              |                                   |                          |               |
| G Find a Product       | Q u10           |                                    | ×            |                                   |                          | - Filters 2   |
| ♀ My Registrations     | Showing 2 resul | 15                                 |              |                                   |                          |               |
| ြို့ Family Management | at In BEACH     | Sharks Squad U10 -                 |              |                                   |                          | READY TO PLAY |
|                        | Becen cia       | Appropriate for<br>Venue<br>Suburb | Mixed, IO yo | Registrations Open<br>Register By | 30/09/2023               | Details       |
|                        | ALM BEAG        | U10 Miniroos                       |              |                                   |                          | READY TO PLAY |
|                        | SECCER SIN      | Appropriate for<br>Venue<br>Suburb | Mixed, 10 yo | Registrations Open<br>Register By | 01/08/2023<br>30/12/2023 | Details       |
|                        |                 |                                    |              |                                   |                          |               |
|                        |                 |                                    |              |                                   |                          |               |
| ● Participant A ←      |                 |                                    |              |                                   |                          |               |

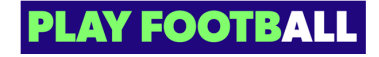

# Click On "Register"

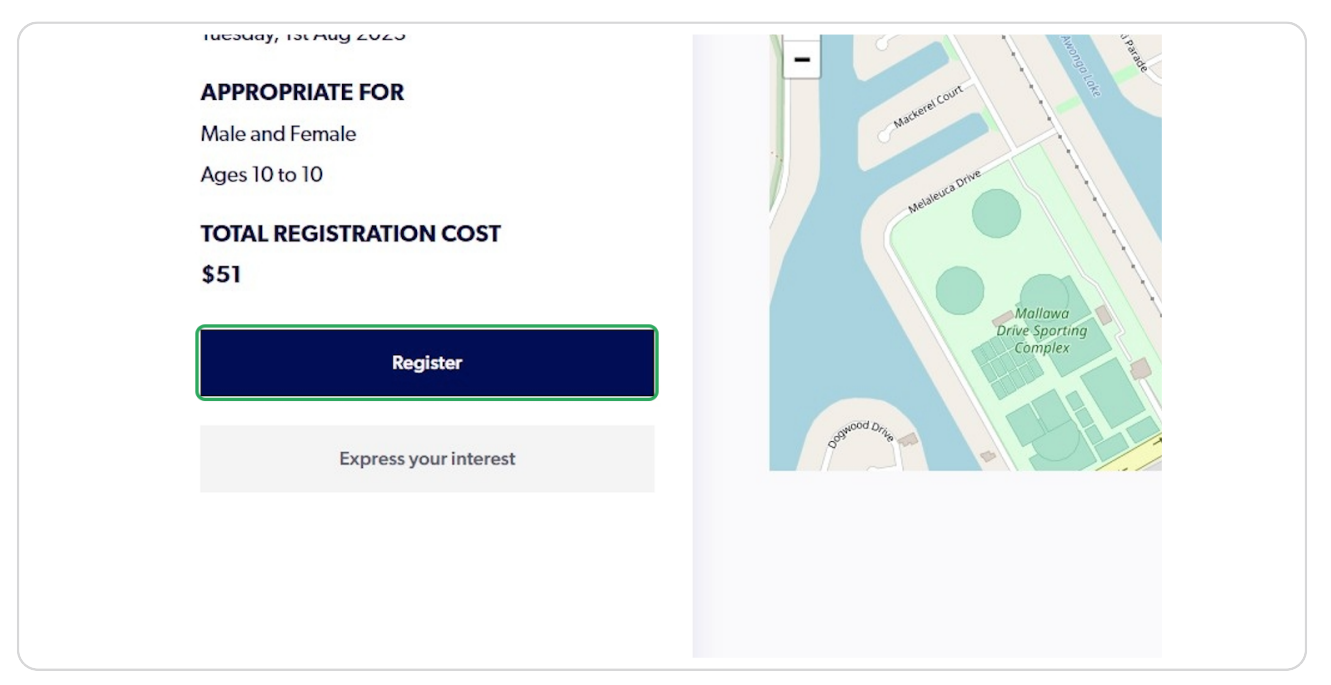

## **STEP 5**

# Select "Somebody else"

| WHO ARE YOU REGISTI Myself Somebody else |
|------------------------------------------|
|                                          |

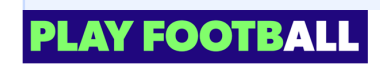

If you have previously registered this participant then their record will appear. Please select their name if they appear on the pop-up and Click On "Use Record".

Since we are registering a brand new participant, we will Click On "Ignore and Close"

### STEP 6

a

# Click On "Ignore and close"

| 2 | Previous Club    | FFA#: 1120060<br>Birth Year: 2000<br>Login ID: |
|---|------------------|------------------------------------------------|
|   | Previous Club    | FFA#: 1120107<br>Birth Year: 1990<br>Login ID: |
|   | Ignore and close | Use Record                                     |

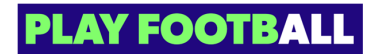

# Click On "Continue"

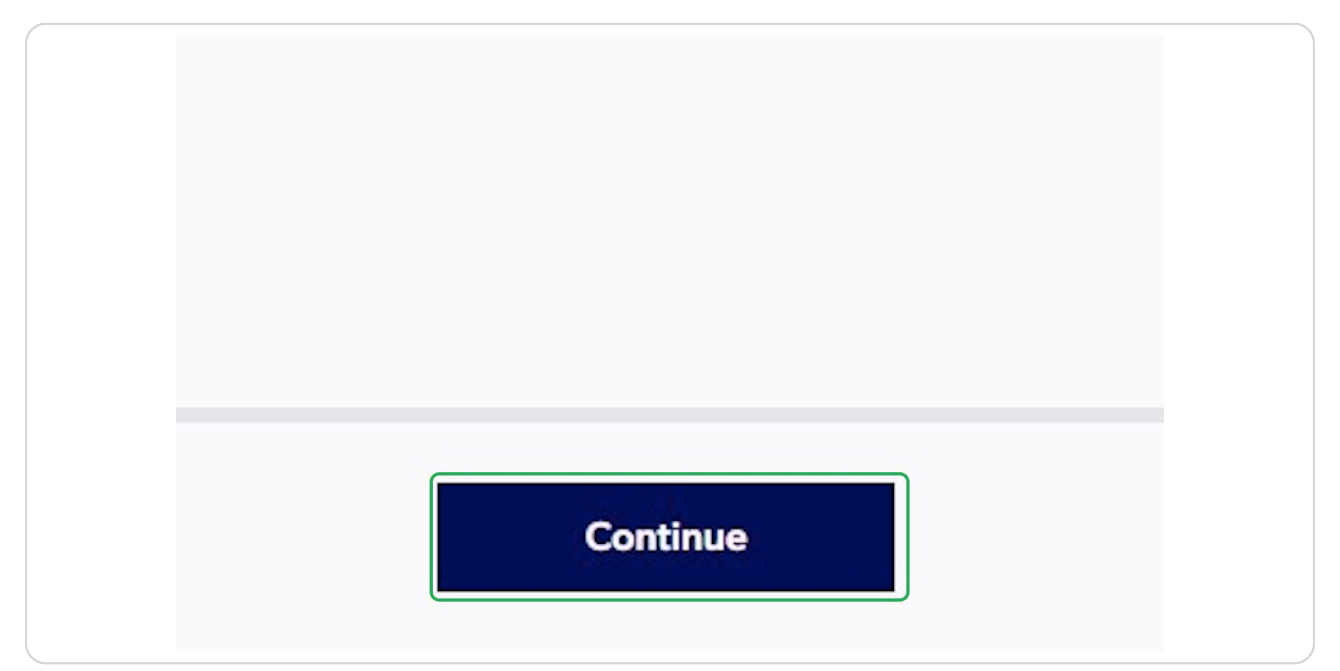

## **STEP 8**

# Check "I agree to these Terms and Conditions" and Click On "Continue"

You can also check marketing communications

| FOOTBALL        | TERMS AND CONDITIONS                                                                                                    |
|-----------------|----------------------------------------------------------------------------------------------------|
|                 | REVIEW YOUR CLUB AND ASSOCIATION'S TERMS AND CONDITIONS Acceptance of these Terms and Conditions is required in order to complete your player registration. Review Football Federation Australia's Terms and Conditions (888) |
|                 | I agree to these Terms and Conditions I confirm I wish to opt into marketing communication from all organisations relevant to this product registration                                                                       |
|                 |                                                                                                    |
| Married Married | Cancel                                                                                                    |

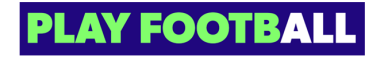

# Click On "Start"

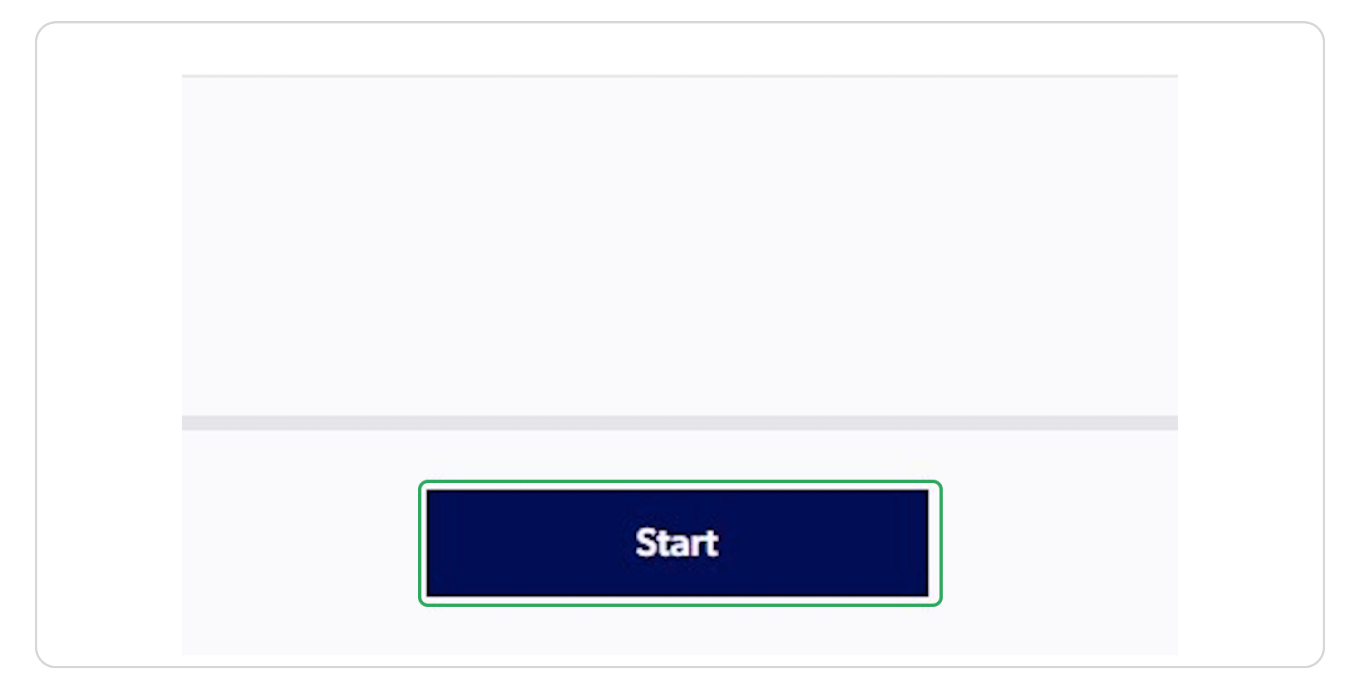

### STEP 10

Enter the appropriate details for the Primary Account holder (This may be the parent) and Click On "Next"

| FOOTBALL<br>PARTICIPANT REGISTRA     | TION     | PERSONAL DETAILS              | Open Form Preview      |
|--------------------------------------|----------|-------------------------------|------------------------|
| Step 1<br>Personal Details           | <b>v</b> | LET'S START WITH YOUR DETAILS |                        |
| Step 2<br>Participant Details        |          | First Name<br>Participant     | Middle Name (Optional) |
| Step 3<br>Contact Details            |          | Last Name<br>A                |                        |
| Step 4<br>Regulation Details         |          | Mobile Number                 | Email                  |
| Step 5<br>Additional Questions       |          |                               |                        |
| Step 6<br>Verify Identity            |          |                               |                        |
| Step 7<br>Review                     |          |                               |                        |
| Step 8<br>Payment                    |          |                               |                        |
|                                      |          |                               |                        |
| ? Help & getting started             |          |                               |                        |
| Participant A     Profile   Sign out |          | Cancel                        | Next                   |

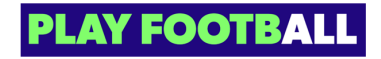

Enter the participant's details and select the relationship of the participant to you

| Have you ever made a Football registration before? |                        |
|----------------------------------------------------|------------------------|
| Ves No                                             |                        |
|                                                    |                        |
| First Name<br>Linked                               | Middle Name (Optional) |
| Last Name<br>Test                                  |                        |
| Date of Birth<br>01/01/2013                        | Gender v               |
| Please select the relationship between this partic | cipant and you         |
| [                                                  | A.                     |
| Child                                              |                        |
| Partner                                            |                        |
| Mother                                             |                        |
| Father                                             | •                      |

### **STEP 12**

# Enter the home address for the participant

| Please enter your home address |  |                         |
|--------------------------------|--|-------------------------|
| Street Address                 |  | Search for your address |
| Address line 1                 |  |                         |
| Address line 2                 |  |                         |
| Suburb                         |  |                         |
| Enter Suburb                   |  |                         |
| Postcode                       |  |                         |
| Enter Postcode                 |  |                         |
| State                          |  |                         |

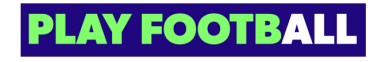

Enter/Select all the information regarding the participant and Click On "Next"

| FOOTBALL                                | Select State View South Wales                                            |                                      |
|-----------------------------------------|--------------------------------------------------------------------------|--------------------------------------|
| PARTICIPANT REGISTRATION                | Your Nationality                                                         |                                      |
| Step 1<br>Personal Details 🥑            | Select Nationality<br>Australian                                         | Select Country of Birth<br>Australia |
| Step 2<br>Participant Details           | Do you identify as being of Aboriginal or Torres Strait Islander origin? |                                      |
| Step 3<br>Contact Details               | Yes O No                                                                 |                                      |
| Step 4<br>Regulation Details            | Is English your primary language spoken at home? Ves No                  |                                      |
| Step 5<br>Additional Questions          | Please indicate if you have a disability                                 |                                      |
| Step 6<br>Verify Identity               | Select your answer<br>None                                               | ~                                    |
| Step 7<br>Review                        | What is the name of the school you are currently enrolled at?            |                                      |
| Step 8<br>Payment                       | Enter the name of your school<br>St James Catholic College               | ×                                    |
|                                         | Only applies to school-aged registrants                                  |                                      |
| ? Help & getting started                |                                                                          |                                      |
| ● Participant A ←<br>Profile   Sign out | Back                                                                     | Next                                 |

### STEP 14

# Type in the Participant's Contact Details (These may be your details)

| PARTICIPANT REGISTRA                 |                                                                                                    | ONTACT DETAILS              | Open Form Preview                    |
|--------------------------------------|----------------------------------------------------------------------------------------------------|-----------------------------|--------------------------------------|
|                                      | PA                                                                                                    | ARTICIPANT CONTACT DETAILS  |                                      |
| Step 1<br>Personal Details           | •                                                                                                    | Mobile Number<br>0288807983 | Email<br>support@playfootball.com.au |
| Step 2<br>Participant Details        | <ul> <li>Image: Contract of the second second s</li></ul> |                             |                                      |
| Step 3<br>Contact Details            |                                                                                                    |                             | []                                   |
| Step 4<br>Regulation Details         |                                                                                                    | First Name                  | Last Name                            |
| Step 5<br>Additional Questions       | 0                                                                                                    | Mobile Number               | Email                                |
| Step 6<br>Verify Identity            | O EN                                                                                                    | MERGENCY CONTACT - OTHER    |                                      |
| Step 7<br>Review                     | 0                                                                                                    | First Name                  | Last Name                            |
| Step 8<br>Payment                    | 0                                                                                                    | Mobile Number               | Email                                |
|                                      |                                                                                                    |                             |                                      |
| ? Help & getting started             |                                                                                                    |                             |                                      |
| Participant A     Profile   Sign out | ÷                                                                                                    |                             | Serve and denot                      |

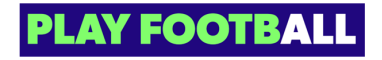

# Enter an Emergency Contact and Click On "Next"

You may enter a secondary emergency contact should you need to

| FOOTBALL<br>PARTICIPANT REGISTRATION | CONTACT DETAILS             | Open Form Preview                    |
|--------------------------------------|-----------------------------|--------------------------------------|
|                                      | PARTICIPANT CONTACT DETAILS |                                      |
| Step 1<br>Personal Details 🥪         | Mobile Number<br>0288807983 | Email<br>support@playfootball.com.au |
| Step 2<br>Participant Details        |                             |                                      |
| Step 3<br>Contact Details            | First Name                  | Last Name                            |
| Step 4<br>Regulation Details         | Test                        | Test                                 |
| Step 5<br>Additional Questions       | Mobile Number<br>0288807983 | Email<br>support@playfooball.com.au  |
| Step 6<br>Verify Identity            | EMERGENCY CONTACT - OTHER   |                                      |
| Step 7<br>Review                     | First Name                  | Last Name                            |
| Step 8<br>Payment                    | Mobile Number               | Email                                |
|                                      |                             |                                      |
| ? Help & getting started             |                             |                                      |
| Participant A     Profile   Sign out | Back                        | Save participant                     |

#### **STEP 16**

Select your answer to the Regulation Details question and Click On "Next"

| FOOTBALL<br>PARTICIPANT REGISTRATION   | REGULATION DETAILS  © Open form Preview                                                                |
|----------------------------------------|----------------------------------------------------------------------------------------------------|
| Step 1<br>Personal Details 🥑           | PREVIOUS CLUB HISTORY                                                                                  |
| Step 2<br>Participant Details 🛛 🔗      | was your last registration to an utiliated Football (Soccer) Liub in Australia?" Selectyour answer Yes |
| Step 3<br>Contact Details              |                                                                                                    |
| Step 4 Regulation Details              |                                                                                                    |
| Step 5<br>Additional Questions         |                                                                                                    |
| Step 6<br>Verify Identity              |                                                                                                    |
| Step 7 Review                          |                                                                                                    |
| Payment O                              |                                                                                                    |
| Help & getting started                 |                                                                                                    |
| Participant A ←     Profile   Sign out | Back                                                                                                   |

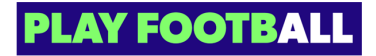

| FOOTBALL                             | Would you like to be contacted about volunteering opportunities within our organisation or with one of our clubs or groups? |
|--------------------------------------|----------------------------------------------------------------------------------------------------|
| PARTICIPANT REGISTR                  |                                                                                                    |
| Stop 1<br>Personal Details           | ⊘ No                                                                                                    |
| Step 2<br>Participant Details        | We have some great opportunities for your business to partner with ours. Would you like to receive more information?        |
| Step 3<br>Contact Details            | • Yes                                                                                                    |
| Step 4<br>Regulation Details         | •                                                                                                    |
| Step 5<br>Additional Questions       |                                                                                                    |
| Step 6<br>Verify Identity            | O YOUR CLUB                                                                                                    |
| Step 7<br>Review                     | Your Club has some additional questions which they require you to provide your answers to.                                  |
| Step 8<br>Payment                    | Take me to the questions                                                                                                    |
| P Help & getting starte              |                                                                                                    |
| Participant A     Profile   Sign out | C Back Next                                                                                                    |

# Answer the Additional Questions and Click On "Next"

### **STEP 18**

# Click On "Upload a photo"

| PLOAD A PHOTO OF THE PARTICIPANT FOR THE MATCH DAY IDEN                                                                                                    | <b>IFICATION</b> |
|----------------------------------------------------------------------------------------------------|------------------|
| Upload a photo                                                                                                    | +                |
| <ul> <li>Please ensure that your photo meets the following guidelines.</li> <li>Is a passport style image</li> <li>Your head faces the camera directly with your face in full view</li> <li>No hats or sunglasses to be worn</li> <li>Was taken within the last 12 months</li> <li>Is clear, legible and with appropriate lighting</li> <li>Is under 5MB in size</li> <li>Is either a PNG or JPG file type</li> <li>Please Note: Any inappropriate photos may result in your registration being decling</li> </ul> | ed.              |

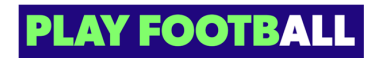

Upload a document from your device

| Ø | Upload a photo                                      |                                    |  |
|---|-----------------------------------------------------|------------------------------------|--|
| 0 | UPL                                                 | OAD A PHOTO                        |  |
| 0 | <ul> <li>Plea:</li> <li>Is a</li> <li>Yo</li> </ul> | Đ                                  |  |
|   | • No<br>• Wa                                        | DRAG AND DROP A PHOTO              |  |
|   | • IS C<br>• IS L<br>• IS C                          | Upload a document from your device |  |
| 0 | Plea                                                |                                    |  |
| 0 | Select your p                                       | Cancel Upload file                 |  |
| 0 | Select document type                                |                                    |  |

## STEP 20

# Click On "Upload file

|     | Upload a document from your device |
|-----|------------------------------------|
|     | 800px-Soccerball.svg.png           |
| Car | Icel Upload file                   |
|     |                                    |
|     |                                    |

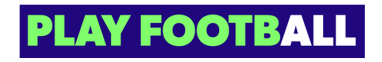

# Click On "Select Document Type" and select the document

| 0                              | Please ensure that your photo meets the following guidelines.                                                                                                    |
|--------------------------------|----------------------------------------------------------------------------------------------------|
|                                | Is a passport style image                                                                                                    |
|                                | Your head faces the camera directly with your face in full view                                                                                                    |
|                                | No hats or sunglasses to be worn                                                                                                    |
|                                | Was taken within the last 12 months                                                                                                    |
|                                | Is clear, legible and with appropriate lighting                                                                                                    |
|                                | Is under 5MB in size                                                                                                    |
|                                |                                                                                                    |
|                                | Please Note: Any inappropriate photos may result in your registration being declined                                                                                                    |
| lect                           | Please Note: Any inappropriate photos may result in your registration being declined.                                                                                                    |
| lect<br>Sele                   | Please Note: Any inappropriate photos may result in your registration being declined. your preferred document to bring to your Club so they can verify your identify ect document type                                                                      |
| elect<br>Sele                  | Please Note: Any inappropriate photos may result in your registration being declined. your preferred document to bring to your Club so they can verify your identify ect document type rivers License                                                       |
| elect<br>Sele<br>Di<br>St      | Please Note: Any inappropriate photos may result in your registration being declined. your preferred document to bring to your Club so they can verify your identify ect document type rivers License rivers License rudent ID (with image)                 |
| elect<br>Sele<br>Di<br>St      | Please Note: Any inappropriate photos may result in your registration being declined. your preferred document to bring to your Club so they can verify your identify ect document type rivers License tudent ID (with image) brary Card (with image)        |
| ect<br>Sele<br>Di<br>St<br>Lil | Please Note: Any inappropriate photos may result in your registration being declined. your preferred document to bring to your Club so they can verify your identify ect document type rivers License udent ID (with image) brary Card (with image) assport |

#### **STEP 22**

# Click On "Next"

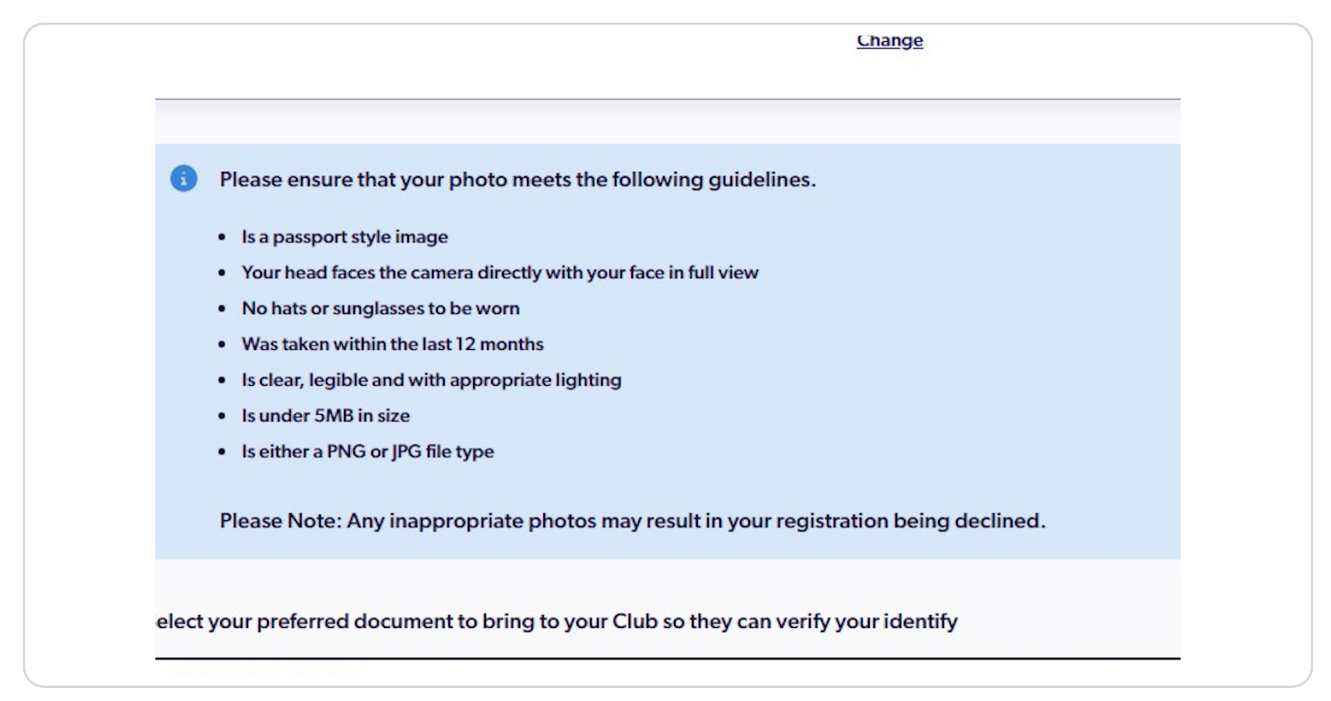

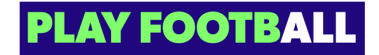

Review all of the details and Click On "Confirm and Pay"

| FOOTBALL                            |          | Football Australia<br>Have you or your child participated in a sporting schools (football program this year)?              | No                       |
|-------------------------------------|----------|----------------------------------------------------------------------------------------------------|--------------------------|
|                                     |          | How did you find out about registering to play football?                                                                   | Search Engine            |
| PARTICIPANT REGISTRA                |          | Which Isuzu UTE A-League Men's and/or Liberty A-League Women's Club do you support?                                        | Western Sydney Wanderers |
| Step 1<br>Personal Details          | 0        | Member Federation<br>Have you or your child participated in a sporting schools (football program this year)?               | No                       |
| Step 2<br>Participant Details       | 0        | Are you interested in becoming an accredited coach?                                                                        | No                       |
| Step 3<br>Contact Details           | 0        | Association<br>Would you like to receive information on our other football opportunities?                                  | No                       |
| Step 4                              |          | Would you like to be contacted about volunteering opportunities within our organisation or with one of our clubs or groups | ? No                     |
| Regulation Details                  | <b>°</b> | We have some great opportunities for your business to partner with ours. Would you like to receive more information?       | No                       |
| Step 5<br>Additional Questions      | 0        | VERIFY IDENTITY                                                                                                    | 🖉 Edit                   |
| Step 6<br>Verify Identity           | •        | Uploaded Photo                                                                                                    | Yes                      |
| Step 7                              |          | Selected identity document                                                                                                 | Drivers License          |
| Shee 9                              |          | MARKETING OPTED IN                                                                                                    |                          |
| Payment                             | 0        | Marketing Opted In                                                                                                    | No                       |
|                                     |          |                                                                                                    |                          |
| ? Help & getting started            |          |                                                                                                    |                          |
| Participant A<br>Profile   Sign out | ÷        | Back Confirm and Pay                                                                                                    |                          |

#### STEP 24

# Select the appropriate Payment Type

| ALL         |            | All Fees Upfront  |                | You'll pay all the outs           |
|-------------|------------|-------------------|----------------|-----------------------------------|
| ANT REGISTI | RATION     | Regulation Fees 0 | Dnly           | Payment Option<br>Regulation Fees |
|             |            |                   |                | - Football Federati               |
| tails       | <b>S</b>   | Scheduled Paym    | ent            | - Football Queens                 |
| Details     | <b>S</b>   |                   |                | - FQ - Football Go                |
|             |            |                   |                | Club Fees                         |
| ails        | $\bigcirc$ | 2. BILLING INFORM | TION           | - Palm Beach Socc                 |
| Details     |            | First Name        | Last Name<br>A | Subtotal                          |
| uestions    | 0          |                   |                | - Online payment:                 |
|             |            | Company Name      |                | - Omme payment.                   |
| ty          | $\bigcirc$ | Email             |                | TODAY TOTAL                       |

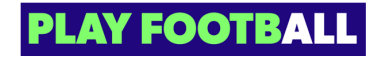

# Click On "Add Card"

| s<br>tails        | 0 | Company Name Email                | - Online paymer<br>- Offline paymer<br>TODAY TOTAI |
|-------------------|---|-----------------------------------|----------------------------------------------------|
| estions           | 0 | Start typing your billing address | <b>VOUCHER</b><br>Select issuer of the vour        |
|                   | 0 | 3. CARD DETAILS Add Card          |                                                    |
| getting started   |   |                                   |                                                    |
| ant A<br>Sign out | ¢ | Cancel                            | s                                                  |

## STEP 26

# Enter your card details and Click On "Verify Card"

| FOOTBALL                             |   | C Reg       | julation Fees Only         | Payment Option<br>Regulation Fees | All Fees Upfront |
|--------------------------------------|---|-------------|----------------------------|-----------------------------------|------------------|
| PARTICIPANT REGISTRA                 |   |             |                            | - Football Federation Australia   | \$ 14.00         |
|                                      |   | 🔵 Sch       | eduled Payment             | - Football Queensland             | \$ 20.00         |
| Step 1<br>Personal Details           | 0 |             | ENTER YOUR CARD DETAILS    | -++O-+Pootball Gold Coast Ltd     | \$ 17.00         |
| Step 2<br>Participant Details        | 0 | 2. BILLIN   | Cardholder Name:           | kach soccer club - Gold Coa:      |                  |
| Step 3<br>Contact Details            | 0 | First Nam   | Card Number:               | > payment:                        | \$ 51.00         |
| Step 4<br>Regulation Details         | 0 | Company     |                            | payment:                          | \$ 0.00          |
| Step 5<br>Additional Questions       | ø | Email       | Expiry Month: Expiry Year: | TOTAL                             | \$ 51.00         |
| Step 6<br>Verify Identity            | 0 | Start typir | Security Code:             |                                   |                  |
| Step 7<br>Review                     | 0 |             |                            | if the voucher Vot                | icher Code       |
| Step 8<br>Payment                    | 0 | 3. CARD     | Cancel                     | Add voucher                       |                  |
| P Help & getting started             |   |             |                            |                                   |                  |
| Participant A     Profile   Sign out | ÷ |             | Cancel                     | Submit and Pay                    |                  |

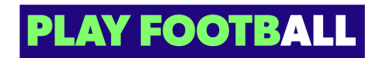

# Click On Submit and Pay

| Select issuer of th | he voucher 🗸 🗸 | Voucher Code |
|---------------------|----------------|--------------|
|                     | Add            | voucher      |
|                     |                |              |
|                     |                |              |
|                     |                |              |

### STEP 28

The following screen will appear after successful Payment and Registration

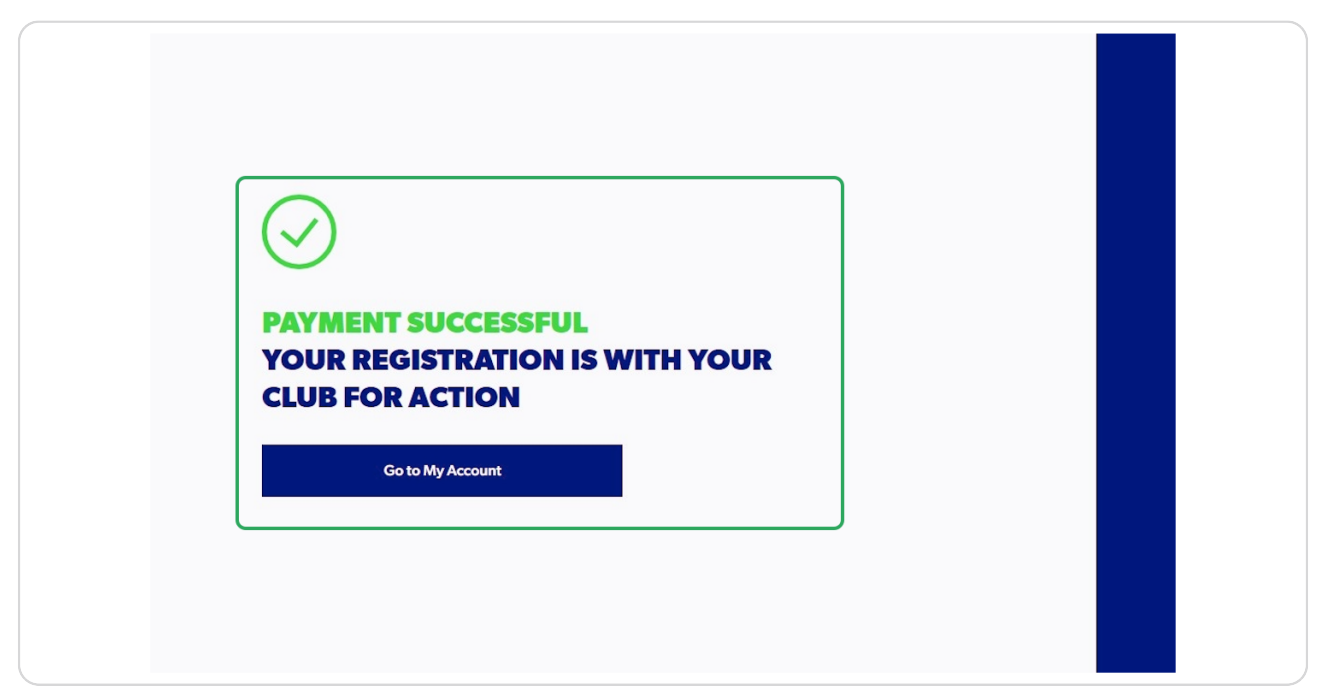

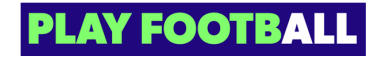

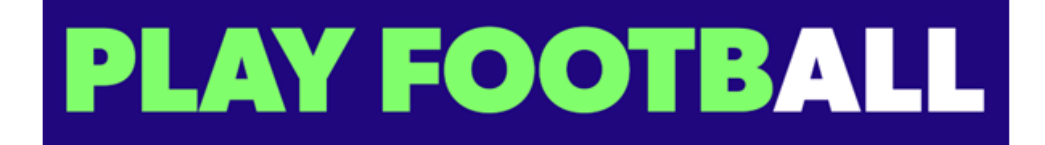